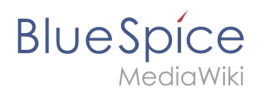

| 1. Setup:Installation Guide/System Preparation/Windows/Apache Tomcat | 2  |
|----------------------------------------------------------------------|----|
| 2. Setup:Installation Guide/System Preparation/Windows/Elasticsearch | 12 |
| 3. Setup:Installation Guide/System Preparation/Windows/OpenJDK       | 17 |
| 4. Setup:Installation Guide/Webservices/LatexRenderer                | 21 |
| 5. Setup:Installation Guide/Webservices/PDF-Export                   | 23 |
| 6. Setup:Installation Guide/Webservices/VisualDiff                   |    |

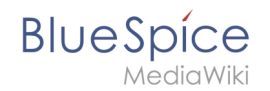

A quality version of this page, approved on 2 August 2021, was based off this revision.

| 1 | Download                   | . 3 |
|---|----------------------------|-----|
| 2 | Installing Apache Tomcat   | . 4 |
| 3 | Configuring Apache Tomcat  | . 8 |
| 4 | Reviewing the installation | 11  |
| 5 | Installing the web apps    | 12  |
| 6 | Next step                  | 12  |

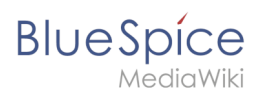

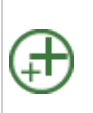

Apache Tomcat is required for the PDF export, VisualDiff (BlueSpice pro only) and the LaTeX renderer (BlueSpice pro only). The following steps are optional and only required if you want to use one or more of these services in your BlueSpice installation.

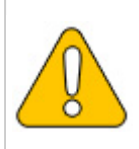

Operation of Apache Tomcat requires OpenJDK. If you have not installed it, follow the link above.

### Download

Open the official download page (1) in your browser and go to the version 9 (2) download page.

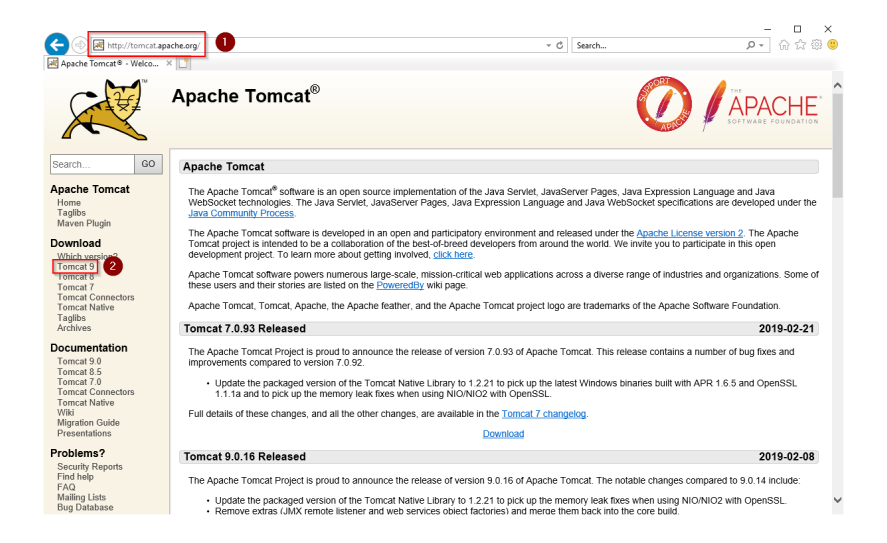

Download the "32-bit/64-bit Windows Service Installer"

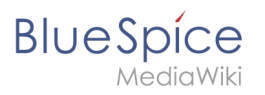

| https://tomo                                                          | at.apache.org/download-90.cgi                                                                                                    | - ≙ ¢                                                                                                | Search                                                                   | <b>୦</b> - ଜେଟ                                                        | 3 63 🤇  |
|-----------------------------------------------------------------------|----------------------------------------------------------------------------------------------------|----------------------------------------------------------------------------------------------------|--------------------------------------------------------------------------|-----------------------------------------------------------------------|---------|
| Apache Tomcat® - Apach                                                | 1e × 🖸                                                                                                    |                                                                                                    |                                                                          |                                                                       |         |
| Taglibs<br>Maven Plugin                                               | Quick Navigation                                                                                                    |                                                                                                    |                                                                          |                                                                       |         |
| Download<br>Which version?                                            | KEYS   9.0.16   Browse   Archives                                                                                                    |                                                                                                    |                                                                          |                                                                       |         |
| Tomcat 9<br>Tomcat 8                                                  | Release Integrity                                                                                                    |                                                                                                    |                                                                          |                                                                       |         |
| Tomcat 7<br>Tomcat Connectors<br>Tomcat Native<br>Taglibs<br>Archives | You <b>must</b> <u>verify</u> the integrity of the downloaded files. We pro<br>the <u>KEYS</u> file which contains the OpenPGP keys of Tomcat's<br>download the file, you should calculate a checksum for your        | vide OpenPGP signatures for ev<br>s Release Managers. We also pr<br>download, and make sure it is th | ery release file. This sigr<br>ovide SHA-512 checksun<br>e same as ours. | nature should be matched again<br>ns for every release file. After yo | st<br>u |
| Documentation                                                         | Mirrors                                                                                                    |                                                                                                    |                                                                          |                                                                       |         |
| Tomcat 9.0<br>Tomcat 8.5<br>Tomcat 7.0<br>Tomcat Connectors           | You are currently using http://www.gutscheine.org/mirror/<br>mirrors are failing, there are <i>backup</i> mirrors (at the end of the                                                                                  | apache/. If you encounter a prob<br>e mirrors list) that should be avail                             | lem with this mirror, plea<br>able.                                      | se select another mirror. If all                                      |         |
| Tomcat Native<br>Wiki<br>Migration Guide                              | 9.0.16                                                                                                    |                                                                                                    |                                                                          |                                                                       |         |
| Presentations                                                         | 0.0.10                                                                                                    |                                                                                                    |                                                                          |                                                                       |         |
| Problems?                                                             | Please see the <u>README</u> file for packaging information. It exp                                                                                                    | plains what every distribution co                                                                    | ntains.                                                                  |                                                                       |         |
| Security Reports<br>Find help<br>FAQ<br>Mailing Lists<br>Bug Database | Binary Distributions<br>• Core:<br>• [pr (pop. sha512)<br>• 1 pr gr (pop. sha512)                                                                                                    |                                                                                                    |                                                                          |                                                                       |         |
| IRC                                                                   | <ul> <li>32-bit Windows zip (pgp, sha512)</li> </ul>                                                                                                    |                                                                                                    |                                                                          |                                                                       |         |
| Overview<br>Source code<br>Buildbot<br>Tools                          | <ul> <li>bi-bit vinidovs zgr (jigg, stabiliz)</li> <li>(32:bit6-bit Vinidovs Service Installer pgp, s</li> <li>Full documentation.</li> <li>18 arg (gp, stab12)</li> <li>Deployer.</li> <li>i (gp, stab12)</li> </ul> | <u>sha512)</u>                                                                                       |                                                                          |                                                                       |         |
| Media                                                                 | tar.gz (pgp, sha512)                                                                                                    |                                                                                                    |                                                                          |                                                                       |         |
| Twitter<br>YouTube                                                    | <ul> <li>Embedded:         <ul> <li>tar.gz (pgp, sha512)</li> <li>zip (rgp, sha512)</li> </ul> </li> </ul>                                                                                                    |                                                                                                    |                                                                          |                                                                       |         |

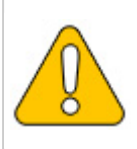

Please note that the download on your Windows server with Internet Explorer only works if you have configured the Internet Explorer Advanced Security Settings in the Server Manager. Please refer to the technical documentation from Microsoft.

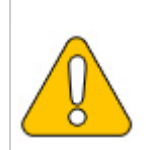

This guide uses version 9.0.16 of Apache Tomcat and is just an example of the latest version that you can download at the time of installation.

## Installing Apache Tomcat

Open the downloaded file "apache-tomcat-9.0.16.exe".

Start the installation by clicking "Next >":

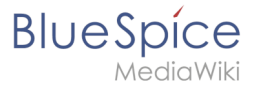

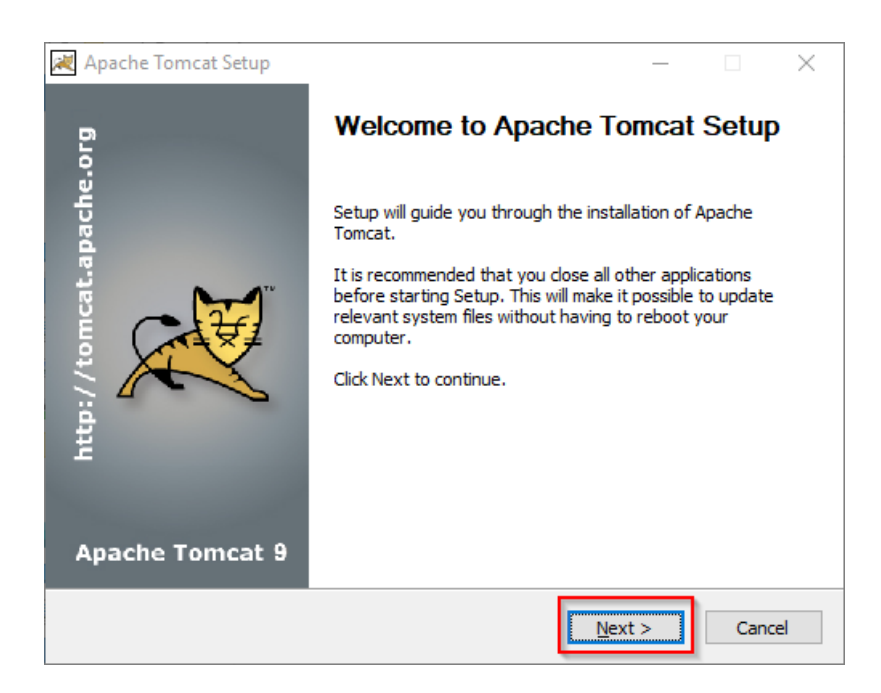

Confirm the license agreement by clicking "I Agree":

| 💐 Apache Tomcat Setup —                                                                                                    |         |
|----------------------------------------------------------------------------------------------------|---------|
| License Agreement Please review the license terms before installing Apache Tomcat.                                                                                                    |         |
| Press Page Down to see the rest of the agreement.                                                                                                    |         |
| Apache License<br>Version 2.0, January 2004<br>http://www.apache.org/licenses/<br>TERMS AND CONDITIONS FOR USE, REPRODUCTION, AND DISTRIBUTION<br>1. Definitions.<br>"License" shall mean the terms and conditions for use, reproduction, | ^       |
| and distribution as defined by Sections 1 through 9 of this document.<br>If you accept the terms of the agreement, dick I Agree to continue. You must acc<br>agreement to install Apache Tomcat.                                          | ept the |
| Nullsoft Install System v3.04                                                                                                    | Cancel  |

#### Click "Next >":

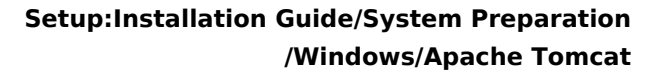

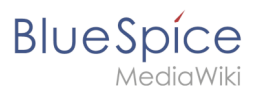

| 💐 Apache Tomcat Setup                                            |                                                                                         | – 🗆 X                                                                             |
|------------------------------------------------------------------|-----------------------------------------------------------------------------------------|-----------------------------------------------------------------------------------|
| Choose Components<br>Choose which features of Apac               | he Tomcat you want to install.                                                          |                                                                                   |
| Check the components you war<br>install. Click Next to continue. | nt to install and uncheck the comp                                                      | onents you don't want to                                                          |
| Select the type of install:                                      | Normal ~                                                                                |                                                                                   |
| Or, select the optional<br>components you wish to<br>install:    | Tomcat     Start Menu Items     Occumentation     Manager     Host Manager     Examples | Description<br>Position your mouse<br>over a component to<br>see its description, |
| Space required: 13.2 MB                                          |                                                                                         |                                                                                   |
| Nullsoft Install System v3.04 ——                                 | < <u>B</u> ack                                                                          | Next > Cancel                                                                     |

#### Click "Next >" again:

| 減 Apache Tomcat Setup: Cor               | nfiguration Opt | ions        | -      |               |    |
|------------------------------------------|-----------------|-------------|--------|---------------|----|
| Configuration                            |                 |             |        | <del>TH</del> | тм |
| I omcat basic configuration.             |                 |             |        | $\sim$        | _  |
| Server Shutdown Port                     |                 | 8005        |        |               |    |
| HTTP/1.1 Connector Port                  |                 | 8080        |        |               |    |
|                                          |                 |             |        |               |    |
| Windows Service Name                     |                 | Tomcat9     |        |               |    |
| Create shortcuts for all users           |                 |             |        |               |    |
| Tomcat Administrator Login<br>(optional) | User Name       |             |        |               |    |
| (op controly                             | Password        |             |        |               |    |
|                                          | Roles           | manager-gui |        |               |    |
| Nullsoft Install System v3.04 —          |                 |             |        |               | _  |
|                                          |                 | < Back      | Next > | Cancel        |    |

Select (1) the home directory of your OpenJDK Installation (2) and click "Next>" (3):

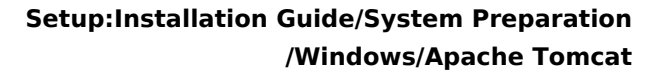

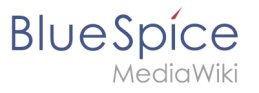

| 😹 Apache Tomcat Setup: Java Virtual Machine path             | selection          | _    |     | ×   |
|--------------------------------------------------------------|--------------------|------|-----|-----|
| Java Virtual Machine<br>Java Virtual Machine path selection. |                    |      |     |     |
| Please select the path of a Java SE 8.0 or later JRE ins     | talled on your sys | tem. |     |     |
| 2<br>C:\bluespice\bin\jdk-11.0.2                             |                    |      |     |     |
| Nullsoft Install System v3.04                                | 3<br>Back Next     | >    | Can | cel |

Start the Tomcat Installation:

| 😹 Apache Tomcat Setup                                                                                                    |                                         | —              |           | $\times$ |
|----------------------------------------------------------------------------------------------------|-----------------------------------------|----------------|-----------|----------|
| Choose Install Location                                                                                                    |                                         |                | -         | 7.7      |
| Choose the folder in which to install Apache Tomcat.                                                                        |                                         |                | X         | X        |
| Setup will install Apache Tomcat in the following folder. To<br>Browse and select another folder. Click Install to start th | o install in a diffe<br>e installation. | erent fol      | der, dick |          |
|                                                                                                    |                                         |                |           |          |
| Destination Folder                                                                                                    |                                         |                |           |          |
| C:\Program Files\Apache Software Foundation\Tomo                                                                            | :at 9.0                                 | B <u>r</u> ows | se        |          |
| Space required: 13.2 MB                                                                                                    |                                         |                |           |          |
| Space available: 47.0 GB                                                                                                    |                                         |                |           |          |
| Nullsoft Install System v3.04                                                                                               |                                         |                |           |          |
| < <u>B</u> a                                                                                                    | ck <u>I</u> nsta                        | 11             | Cano      | el       |

At the end of the installation, leave both preselected checkboxes (1) and finish the setup (2)

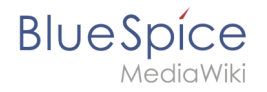

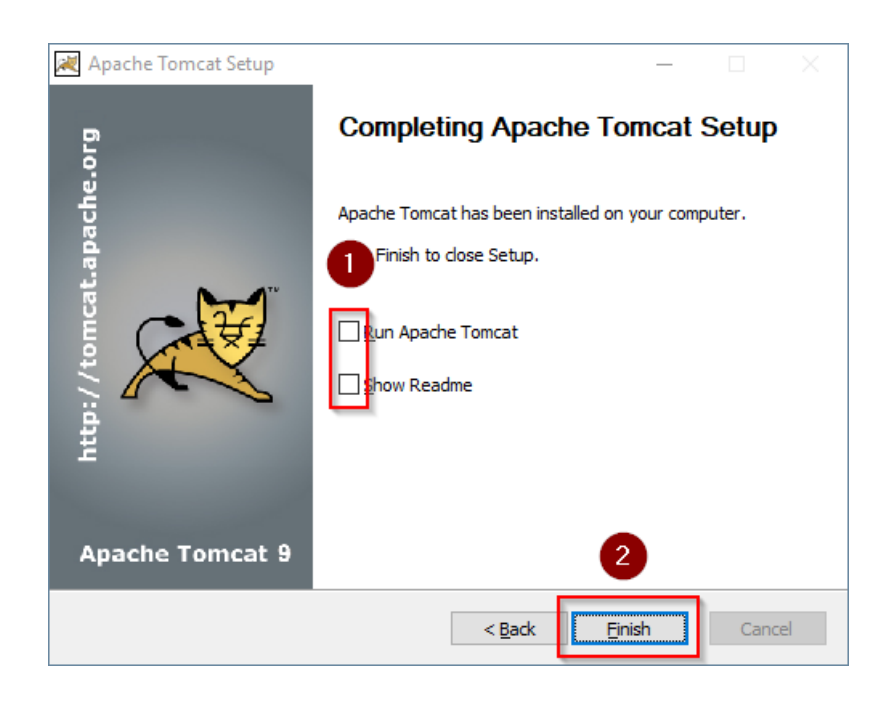

## **Configuring Apache Tomcat**

Change to the installation directory of Tomcat. By default, you can find it at C:\Program Files\Apache Software Foundation\Tomcat 9.0\conf .

Open the context.xml file in a text editor and replace the one-time line

<Context>

with

<Context mapperContextRootRedirectEnabled="true">

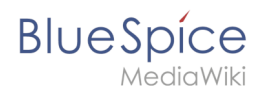

| 📔 *C:\    | Program Files\Apache Software Foundation\Tomcat 9.0\conf\context.xml - Notepad++ [Administrator]                                                                                                    | - | ×    |
|-----------|----------------------------------------------------------------------------------------------------|---|------|
| File Ed   | it Search View Encoding Language Settings Tools Macro Run Plugins Window ?                                                                                                    |   | х    |
| ۵ 🖨       | ⊟ @ @ @ @   # @ D   ⊃ C   # <sup>1</sup> %   @ @   © © ] 1 (≣ Ø   D   ≥ Ø   0   D   D   B                                                                                                    |   |      |
| 🔚 contex  | t.xml 🖸                                                                                                    |   |      |
| 1         | <pre></pre> <pre></pre> <pre>&lt;</pre> |   |      |
| 2         |                                                                                                    |   |      |
| 4         | contributor license argements See the NOTEF file distributed with                                                                                                    |   |      |
| 6         | contributed interse agreements. See the works of the archive with                                                                                                    |   |      |
| 6         | The ST light for state file file to You under the America Light owned in 2 0                                                                                                    |   |      |
| 7         | (the "license"), you may not use this file excent in compliance with                                                                                                    |   |      |
| 8         | the License, You may obtain a conv of the License at                                                                                                    |   |      |
| 9         |                                                                                                    |   |      |
| 10        | http://www.apache.org/licenses/LICENSE-2.0                                                                                                    |   |      |
| 11        |                                                                                                    |   |      |
| 12        | Unless required by applicable law or agreed to in writing, software                                                                                                    |   |      |
| 13        | distributed under the License is distributed on an "AS IS" BASIS,                                                                                                    |   |      |
| 14        | WITHOUT WARRANTIES OR CONDITIONS OF ANY KIND, either express or implied.                                                                                                    |   |      |
| 15        | See the License for the specific language governing permissions and                                                                                                    |   |      |
| 16        | limitations under the License.                                                                                                    |   |      |
| 17        | L>                                                                                                    |   |      |
| 18        | C: The contents of this file will be loaded for pach web application>                                                                                                    |   |      |
| 19        | Context mapperContextRootRedirectEnabled="true">                                                                                                    |   |      |
| 21        | Default set of monitored resources. If one of these changes, the                                                                                                    |   |      |
| 22        | <pre><!-- web application will be reloaded--></pre>                                                                                                    |   |      |
| 23        | <watchedresource>WEB-INF/web.xml</watchedresource>                                                                                                    |   |      |
| 24        | <watchedresource>WBB-INF/tomcat-web.xml</watchedresource>                                                                                                    |   |      |
| 25        | <watchedresource>\${catalina.base}/conf/web.xml</watchedresource>                                                                                                    |   |      |
| 26        |                                                                                                    |   |      |
| 27        | Uncomment this to disable session persistence across Tomcat restarts                                                                                                    |   |      |
| 28        | ₽ </td <td></td> <td></td>                                                                                                    |   |      |
| 29        | <manager pathname=""></manager>                                                                                                    |   |      |
| 30        | >                                                                                                    |   |      |
| 31        | L                                                                                                    |   |      |
| 32        |                                                                                                    |   |      |
| 1         |                                                                                                    |   | <br> |
| eXtensibl | Markup Language file length : 1.471 lines : 32 Ln : 19 Col : 50 Sel : 0.10 Windows (CR LF) UTF-                                                                                                    | 3 | NS   |
|           |                                                                                                    |   |      |

Save and close the file.

In the same directory, open the file server.xml in a text editor and make sure that the complete block

```
<Connector port="8080" protocol="HTTP/1.1"
... />
```

looks like this:

```
<Connector port="8080" protocol="HTTP/1.1"
connectionTimeout="20000"
URIEncoding="UTF-8"
redirectPort="8443"
address="127.0.0.1" />
```

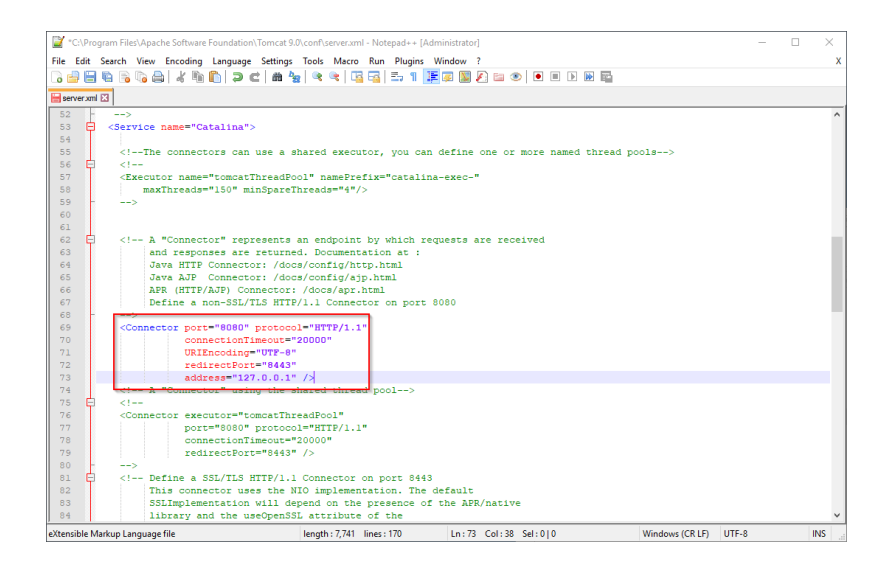

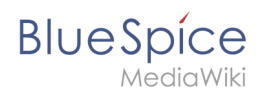

Save and close the file.

Recently added Windows Server Configure Tomcat Ŀ Σ 놆 Monitor Tomcat Windows PowerShell Windows PowerShell ISE HeidiSQL HS ver Manage Expand ۴. <u>e</u>-E ł 7-Zip New Task Manager <u>4</u> 0 Apache Tomcat 9.0 Tomcat9 Remote Desktop nfigure Tomcat Event Viewe 8 Tomcat 9.0 Program Directory ۲ Tomcat Documentation Ľ Tomcat Home Page Ś Tomcat Manager <u>نې</u> Welcome ம்

Find the entry "Configure Tomcat" in the start menu and open it:

Set "Startup type" to "Automatic" (1) and start Tomcat (2). Then exit the configuration console (3):

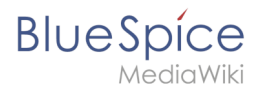

| 🍾 Apache Tomcat 9      | .0 Tomcat9 Pro | perties     |                    | ×               |
|------------------------|----------------|-------------|--------------------|-----------------|
| General Log On Lo      | ogging Java    | Startup     | Shutdown           |                 |
| Service Name:          | Tomcat9        |             |                    |                 |
| Display <u>n</u> ame:  | Apache Tomcat  | t 9.0 Tomci | at9                |                 |
| Description:           | Apache Tomcat  | t 9.0.16 Se | erver - https://to | mcat.apache     |
| Path to executable     | :              |             |                    |                 |
| "C:\Program Files      | Apache Softwar | re Foundat  | ion\Tomcat 9.0\    | vin\Tomcat9.    |
| Startup typ <u>e</u> : | Automatic      |             | 1                  | ~               |
| - · ·                  |                |             |                    |                 |
| Comica Chabura (       | d              |             |                    |                 |
| Service Status:        | stopped        |             |                    |                 |
| <u>S</u> tart          | <b>2</b> pp    | <u>P</u> a  | ause               | <u>R</u> estart |
|                        |                |             |                    |                 |
|                        |                |             |                    |                 |
|                        |                |             |                    |                 |
|                        |                |             |                    |                 |
|                        |                | ОК          | 3 cel              | Apply           |

## Reviewing the installation

To check if Tomcat is working correctly, open the address http://localhost:8080/ in a browser on the server.

You should now see the homepage of the Tomcat server:

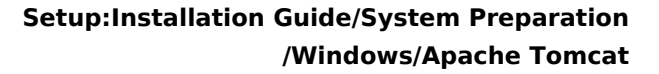

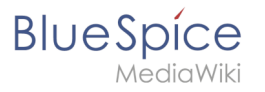

| Tomcat/9.0.16                                                                                                    |                                                                                                    | ▼ C Search                                                                                                    | م<br>- م                                                      |
|----------------------------------------------------------------------------------------------------|----------------------------------------------------------------------------------------------------|----------------------------------------------------------------------------------------------------|---------------------------------------------------------------|
| Home Documentation Configuration                                                                                                    | Examples Wiki Mailing Lists                                                                                                    |                                                                                                    | Find Help                                                     |
| Apache Tomcat/9.0.16<br>If you're seeing th                                                                                                    | APACHE SOFTWARE FOUNDATION<br>http://www.apache.org/                                                                                                    | icat. Congratulations!                                                                                                    |                                                               |
| Recommended Re<br>Security Considera<br>Manager Applicatio<br>Clustering/Session                                                                                                    | ading:<br>tions <u>How-To</u><br><u>n How-To</u><br>Replication How-To                                                                                                    |                                                                                                    | Server Status<br>Manager App<br>Host Manager                  |
| Developer Quick Start<br><u>Tomcat Setup</u> Realms & J<br><u>First Web Application</u> JDBC Date                                                                                                    | MAA Examples<br>Sources                                                                                                    | Servlet Specifica<br>Tomcat Versions                                                                                                    | tions                                                         |
| Managing Tomcat<br>For security, access to the <u>manager webapp</u> is<br>restricted. Users are defined in:<br>\$CATALINA_HOME/conf/tomest=users.km<br>In Tomcal 90 access to the manager<br>application is split between different users.<br>Read more.<br>Read more. | Documentation Toncat 9.0 Documentation Toncat 9.0 Configuration Toncat Wik Find additional important configuration information in CCATALINA_HOME/RUMAING.Lxt Developers may be interested in | Getting Help<br>FAQ and Mailing Liss<br>The following mailing list<br>tomcat_serverse<br>universality notifications.<br>Dent support and discussion<br>tablesupper<br>Universality notifications. | IS<br>are available:<br>, releases, security<br>(Low volume). |
| Changelog                                                                                                    | Tomcat 9.0 Bug Database                                                                                                    | Development mailing list, inc                                                                                                    | luding commit                                                 |

#### Installing the web apps

After the successful installation of BlueSpice, please follow the next steps to install the web services and activate the respective BlueSpice extension:

- PDF-Export
- VisualDiff (BlueSpice pro only)
- LatexRenderer (nurBlueSpice pro only)

#### Next step

If you have completed all steps successfully, you can delete the previously downloaded "apachetomcat-9.0.16.exe" file from your hard drive and continue to the next step " Elasticsearch".

## **Elasticsearch on Windows**

A quality version of this page, approved on 16 December 2021, was based off this revision.

| 1 | Download Elasticsearch                             | . 13 |
|---|----------------------------------------------------|------|
| 2 | Unpacking Elasticsearch                            | . 13 |
| 3 | Installing the plugin ingest-attachment            | . 14 |
| 4 | Installing the Elasticsearch service               | . 15 |
| 5 | Configuring and starting the Elasticsearch service | . 15 |
| 6 | Next step                                          | . 17 |

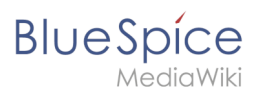

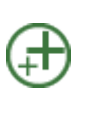

Elasticsearch is a prerequisite for running Advanced Search. The steps listed here are optional and only required if you plan to use them in your BlueSpice installation.

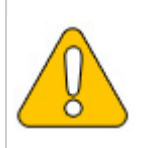

To run Elasticsearch, OpenJDK is required. If you have not installed it, install it now.

### **Download Elasticsearch**

BlueSpice is currently compatible with Elasticsearch 6.8.x as of version 6.8.21. Elasticsearch > 6.8.x is currently **NOT supported!** 

The latest version can be found at this list. This results in the following direct download link: https://artifacts.elastic.co/downloads/elasticsearch/elasticsearch-<version number>.zip. For example, https://artifacts.elastic.co/downloads/elasticsearch/elasticsearch-6.8.21.zip.

Follow the download instructions of your browser.

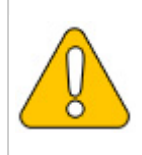

Please note that the download on your Windows Server with Internet Explorer will only work if you have configured the Internet Explorer Advanced Security Settings in the Server Manager. Please refer to the technical documentation from Microsoft.

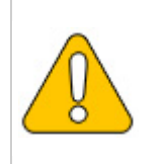

In the following, Elasticsearch version 6.8.21 is used and is only an example of the latest version of the 6.8.x version, which you can download at the time of your installation.

## **Unpacking Elasticsearch**

Unpack the contents of the ZIP archive (2) just downloaded into the folder "C: \bluespice\bin\elasticsearch-6.8.21" (1):

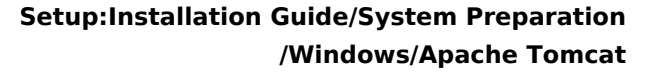

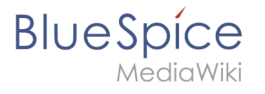

|                |       |                                          | _                |             |      |  |
|----------------|-------|------------------------------------------|------------------|-------------|------|--|
| ·← → × ↑ 📘     | > Thi | s PC > Local Disk (C:) > bluespice > bin |                  |             |      |  |
| _              |       | Name                                     | Date modified    | Туре        | Size |  |
| 📌 Quick access |       | elasticsearch-7150                       | 05/10/2021 08:49 | File folder |      |  |
| Desktop        | 1     | idk-17                                   | 04/10/2021 15:12 | File folder |      |  |
| 👆 Downloads    | *     | pax=17                                   | 04/10/2021 11:42 | File folder |      |  |
| Documents      | *     | Dip to                                   | 04/10/202111140  | The folder  |      |  |
| Pictures       | *     |                                          |                  |             |      |  |
| 📙 bin          |       |                                          |                  |             |      |  |
| npm            |       |                                          |                  |             |      |  |
| var            |       |                                          |                  |             |      |  |
| www            |       |                                          |                  |             |      |  |
| This PC        |       |                                          |                  |             |      |  |
|                |       |                                          |                  |             |      |  |
| P Network      |       |                                          |                  |             |      |  |
|                |       |                                          |                  |             |      |  |
|                |       |                                          |                  |             |      |  |

### Installing the plugin ingest-attachment

Change to the directory "C:\bluespice\bin\elasticsearch-6.8.21\bin" (1) and right-click on a free area of the Explorer window with the Shift key pressed. Then click "Open Windows Powershell Here" (2):

| File Home Share $\leftrightarrow \rightarrow \uparrow \uparrow \uparrow \rightarrow$ This | View<br>PC > Local Disk (C:) > bluespice | > bin > elasticsearch-7.15.0 >                           |                                |                | ✓ ♂ Search elasticsearch-                                                   | ) ~<br>م |
|-------------------------------------------------------------------------------------------|------------------------------------------|----------------------------------------------------------|--------------------------------|----------------|-----------------------------------------------------------------------------|----------|
|                                                                                           | Name                                     | Date modified                                            | Туре                           | Size 🔓         |                                                                             |          |
| Desktop                                                                                   | 🔜 bin<br>🔄 config                        | 04/10/2021 15:47<br>05/10/2021 08:49                     | File folder<br>File folder     |                |                                                                             |          |
| Downloads #<br>Documents #                                                                | 📙 data                                   | 05/10/2021 08:50<br>04/10/2021 15:47                     | File folder<br>File folder     | [              | View                                                                        | )        |
| 📰 Pictures 🛛 🖈<br>📙 bin                                                                   | ib<br>logs                               | 04/10/2021 15:47<br>08/10/2021 08:51                     | File folder<br>File folder     |                | S <u>o</u> rt by<br><u>G</u> roup by                                        | >        |
| npm<br>var                                                                                | plugins                                  | 04/10/2021 15:48<br>05/10/2021 08:44                     | File folder<br>File folder     | 110            | Refresh<br>Customise this <u>f</u> older                                    |          |
| This PC                                                                                   | NOTICE     README.asciidoc               | 04/10/2021 15:47<br>04/10/2021 15:47<br>04/10/2021 15:47 | Text Document<br>ASCIIDOC File | 615 KB<br>3 KB | Paste<br>Paste shortcut                                                     |          |
| Network                                                                                   |                                          |                                                          |                                |                | Undo Move<br>♀ Open with Visual Studio<br>♦ Git GUI Here<br>← Git Bach Here | Ctrl+Z   |
|                                                                                           |                                          |                                                          |                                |                | Open PowerShell window here                                                 | 2        |
|                                                                                           |                                          |                                                          |                                |                | Ne <u>w</u><br>P <u>r</u> operties                                          | )        |

Execute the command "elasticsearch-plugin.bat install ingest-attachment" (1) and after downloading the plugin, confirm the installation request with "y" (2):

| 📼 Administrator: Command Prompt (MariaDB 10.6 (x64))                                                                                                    | - | $\times$ |
|----------------------------------------------------------------------------------------------------|---|----------|
| Setting environment for MariaDB 10.6 (x64)                                                                                                    |   | ^        |
| C:\Windows\system32>cd C:\bluespice\bin\elasticsearch-7.15.0\bin                                                                                                    |   |          |
| <pre>C:\bluespice\bin\elasticsearch-7.15.@\bin\elasticsearch-plugin.bat install ingest-attachment 1 'warning: usage of JAVA HOME is deprecated, use ES_JAVA_HOME -&gt; Installing ingest-attachment from elastic -&gt; Downloading ingest-attachment from elastic -&gt; Ownloading ingest-attachment from elastic -&gt; Ownloading ingest-attachment is use is</pre> |   |          |
| Continue with installation?[y/N]y] 2<br>-> Installed ingest-attachment<br>-> Please restart Elasticsearch to activate any plugins installed                                                                                                    |   |          |

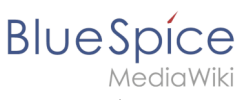

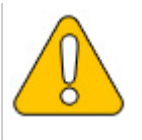

If your server does not have an active internet connection, then download the plug-in ingestattachment as zip archive and install it, as documented directly by the manufacturer.

## Installing the Elasticsearch service

Next, run the elasticsearch-service.bat install command and wait for the process to complete:

| C:\bluespice\bin\elasticsearch-7.15.0\bin}plasticsearch-service.bat install<br>"warning: usage of JAVA_HONE is deprecated, use t5_JAVA_HOME<br>Installing service := "elasticsearch-service-X64"<br>Using t5_JAVA_HOME (64-bit): "C:\bluespicebbin\jdk-17"<br>-0Es.nettworkaddress.cache.tl=069;0-bs.networkaddress.cache.negative.ttl=10;-XX:+AlwaysPreTouch;-XsSim;-Djava.awt.headles<br>s=true;-DFile.encoding=UTF-8;0[pha.nosys=true;-XX::omltStackTraceInfastThrow;-XX:+ShowCodeDetailSinExceptionMessages;-Di<br>0netty.neUnsfe=true;-Dio.netty.nokeySetOptimIzion=true;-Diogdj2.disable.jmw=true;-Djava.locale.provide=S=SDf_COMPAT;-ad<br>0.onetty.neUns.fest_fue:_Dio.netty.nokeySetOptimIzion=true;-Diogdj2.disable.jmw=true;-Djava.locale.provide=S=SDf_COMPAT;-ad<br>0.opens_juva.base/java.obt.l.UNMAMPDL=XX:HSGCf.ojdava.io.tmginectUserXAUDTMIN-1AppDbwelasticsearch;-<br>XI:+HasqDumpdrOutOfHemoryError;-XX:HeapDumpAth=data;-XX:ErrorFile=logs/hs_err_pidpi2;-XX:HSGTME=SSGF?001;-XX:SS |   |
|----------------------------------------------------------------------------------------------------|---|
| GiHeapRegionSize=4m;-XX:InitiatingHeapOccupancyPercent=30;-XX:GiReservePercent=15                                                                                                    |   |
| The service 'elasticsearch-service-x64' has been installed.                                                                                                    |   |
| C:\bluespice\bin\elasticsearch-7.15.0\bin>                                                                                                    | ~ |

## Configuring and starting the Elasticsearch service

Press the key combination Windows+R.

In the following dialog box, enter "services.msc" (1) und confirm with "OK" (2):

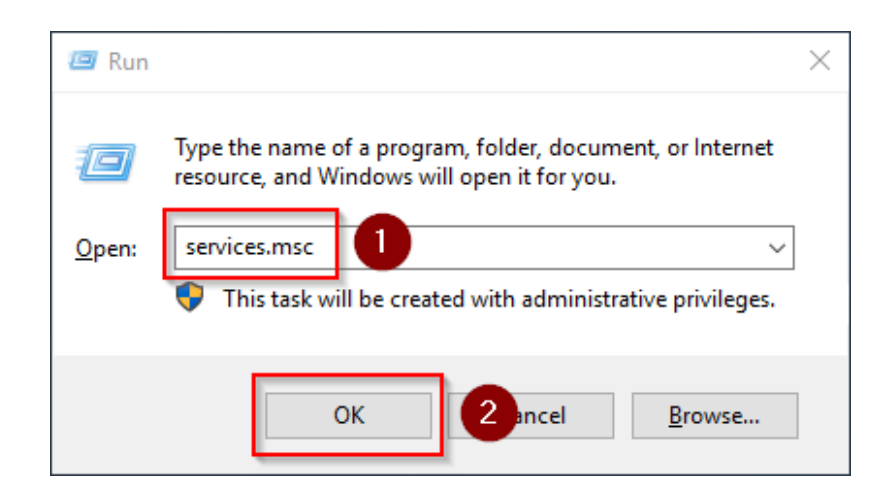

Search for the service "Elasticsearch 6.8.21" and open it with a double-click:

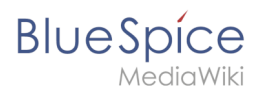

| 🍓 Services         |                                         |                                                                                                    |              |         | - 🗆          | ×     |
|--------------------|-----------------------------------------|----------------------------------------------------------------------------------------------------|--------------|---------|--------------|-------|
| File Action View   | Help                                    |                                                                                                    |              |         |              |       |
| ⇐ ➡   🗖   Q 🗉      | 🖗 🚺 📷 🕨 🕨 🔳 💵 🕪                         |                                                                                                    |              |         |              |       |
| 🕼 Services (Local) | O Services (Local)                      |                                                                                                    |              |         |              |       |
|                    | Select an item to view its description. | Name                                                                                                    | Description  | Status  | Startup Type | Log ^ |
|                    |                                         | Apple: Contract Contract Contr | Allows Con   |         | Manual       | Loc   |
|                    |                                         | Query Background Disc                                                                                                    | Enables app  |         | Manual (Trig | Loc   |
|                    |                                         | Client OHCP Client                                                                                                    | Registers an | Running | Automatic    | Loc   |
|                    |                                         | Carrie Policy Service                                                                                                    | The Diagno   | Running | Automatic (D | Loc   |
|                    |                                         | 🐏 Diagnostic Service Host                                                                                                    | The Diagno   |         | Manual       | Loc   |
|                    |                                         | 🐏 Diagnostic System Host                                                                                                    | The Diagno   | Running | Manual       | Loc   |
|                    |                                         | 🖳 Distributed Link Tracking Cl                                                                                                    | Maintains li | Running | Automatic    | Loc   |
|                    |                                         | Distributed Transaction Coo                                                                                                    | Coordinates  | Running | Automatic (D | Net   |
|                    |                                         | Client DNS Client                                                                                                    | The DNS Cli  | Running | Automatic (T | Net   |
|                    |                                         | Downloaded Maps Manager                                                                                                    | Windows se   |         | Disabled     | Net   |
|                    |                                         | Elasticsearch 7.15.0 (elastics                                                                                                    | Elasticsearc |         | Manual       | Loc   |
|                    |                                         | Sentended Mode                                                                                                    | The Embed    |         | Manual (Trig | Loc   |
|                    |                                         | Encrypting File System (EFS)                                                                                                    | Provides th  |         | Manual (Trig | Loc   |
|                    |                                         | Enterprise App Managemen                                                                                                    | Enables ent  |         | Manual       | Loc   |
|                    |                                         | Extensible Authentication P                                                                                                    | The Extensi  |         | Manual       | Loc   |
|                    |                                         | Sunction Discovery Provide                                                                                                    | The FDPHO    | Running | Manual       | Loc   |
|                    |                                         | Sunction Discovery Resourc                                                                                                    | Publishes th | Running | Manual (Trig | Loc   |
|                    |                                         | 🍓 Geolocation Service                                                                                                    | This service |         | Disabled     | Loc   |
|                    |                                         | 🍓 Google Chrome Elevation S                                                                                                    |              |         | Manual       | Loc   |
|                    |                                         | 🧠 Google Update Service (gup                                                                                                    | Keeps your   |         | Automatic (D | Loc   |
|                    |                                         | Google Update Service (gup<br><                                                                                                    | Keeps your   |         | Manual       | Loc Y |
|                    | Extended Standard                       |                                                                                                    |              |         |              |       |
|                    | · · · · · · · · · · · · · · · · · · ·   |                                                                                                    |              |         |              |       |

Select the startup type "Automatic" (1) and start the service (2). After the service is started, close the window with "OK" (3):

| Elasticsea          | rch 7.15.                                                              | 0 (elasticsea        | Elasticsearch 7.15.0 (elasticsearch-service-x64) Properties (Local Co X |                  |               |  |  |  |
|---------------------|------------------------------------------------------------------------|----------------------|-------------------------------------------------------------------------|------------------|---------------|--|--|--|
| General             | Log On                                                                 | Recovery             | Dependencies                                                            |                  |               |  |  |  |
| Service             | name:                                                                  | elasticsear          | ch-service-x64                                                          |                  |               |  |  |  |
| Display             | Display name: Elasticsearch 7.15.0 (elasticsearch-service-x64)         |                      |                                                                         |                  |               |  |  |  |
| Descript            | Description: Elasticsearch 7.15.0 Windows Service - https://elastic.co |                      |                                                                         |                  |               |  |  |  |
| Path to<br>C:\blues | executabl<br>spice \bin \                                              | e:<br>.elasticsearcł | n-7.15.0\bin\elast                                                      | ticsearch-servio | ce-x64.exe // |  |  |  |
| Startup             | Startup t Automatic                                                    |                      |                                                                         |                  |               |  |  |  |
|                     |                                                                        |                      |                                                                         |                  |               |  |  |  |
| Service             | status:                                                                | Stopped              |                                                                         |                  |               |  |  |  |
| S                   | itart                                                                  | 2                    | Pau                                                                     | use              | Resume        |  |  |  |
| You car<br>from her | n specify t<br>re.                                                     | he start para        | meters that apply                                                       | when you start   | the service   |  |  |  |
| Start pa            | rameters:                                                              |                      |                                                                         |                  |               |  |  |  |
|                     |                                                                        |                      | 3                                                                       |                  |               |  |  |  |
|                     |                                                                        |                      | ОК                                                                      | Cancel           | Apply         |  |  |  |

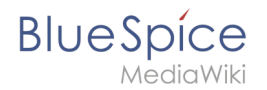

## Next step

If you have completed all steps successfully, you can delete the previously downloaded file "elasticsearch-6.8.21.zip" from your hard disk and continue to the next step "Git".

## **OpenJDK on Windows**

A quality version of this page, approved on 25 June 2020, was based off this revision.

| 1 | Introduction                     | 18 |
|---|----------------------------------|----|
| 2 | Download                         | 18 |
| 3 | Unpacking the ZIP archive        | 19 |
| 4 | Setting the environment variable | 19 |
| 5 | Next step                        | 21 |

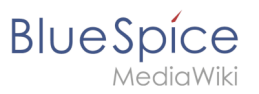

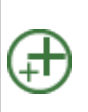

Java is a prerequisite for the operation of Advanced Search, PDF export, VisualDiff (BlueSpice pro only) and the LaTeX renderer (BlueSpice pro only). The steps listed here are optional and only required if you plan to use one or more of these services in your BlueSpice installation.

### Introduction

For licensing reasons, we decided to use the alternative OpenJDK published under the GPL instead of the Java Runtime Environment. Of course, you are free to use the JRE of https://java. com/, but here we only document OpenJDK.

### Download

Open the official download page (1) in your browser and select the version marked "Ready for use" (2).

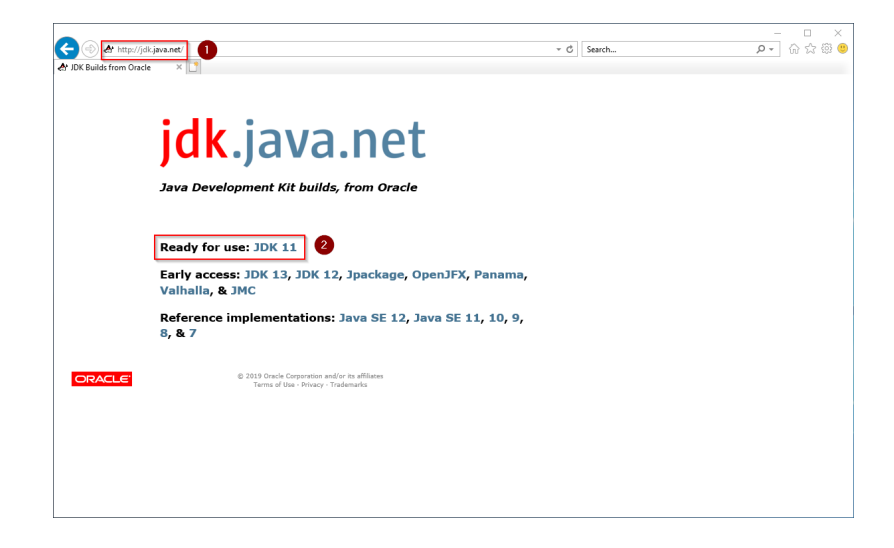

Select the ZIP archive in the 64bit version for Microsoft Windows

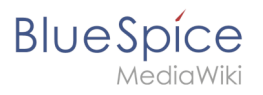

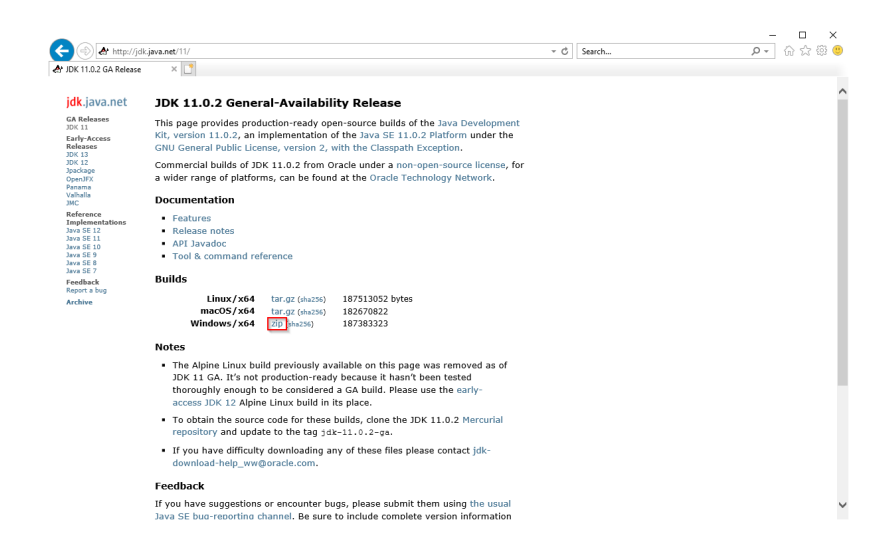

Follow the further download instructions and download the ZIP archive to your hard disk.

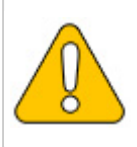

Please note that the download on your Windows Server with Internet Explorer will only work if you have configured the Internet Explorer Advanced Security Settings in the Server Manager. Please refer to the technical documentation from Microsoft.

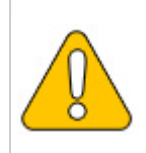

In this guide, version 11.0.2 of OpenJDK is used and serves only as an example for the latest version, which you can download at the time of your installation.

### Unpacking the ZIP archive

Unzip the ZIP archive that you just downloaded into a suitable system path on your hard drive.

{{Template:Hint|text=This documentation is based on the [[Setup: Installation Guide/Advanced /Windows\_Folder\_Sructure | folder structure recommended by us ]. For this reason, OpenJDK is unpacked into the folder C:\bluespice\bin\jdk-11.0.2. If you have different folder requirements, you must adapt these paths accordingly.}}

#### Setting the environment variable

Press the key combination Windows+R.

In the following dialog, enter "SystemPropertiesAdvanced.exe" (1) and confirm with OK (2):

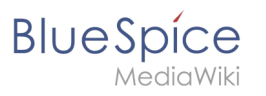

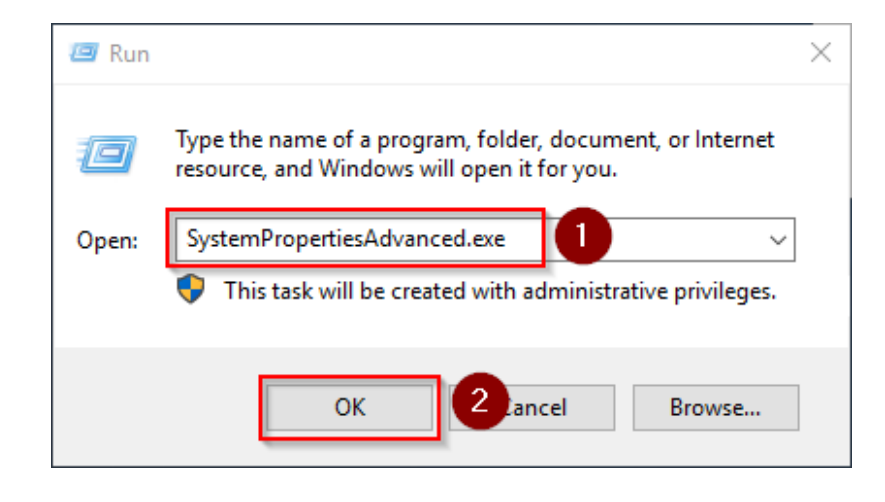

#### Click "environment variables":

| System Propertie                                | 25                       |                                |                           |                                |                          | × |
|-------------------------------------------------|--------------------------|--------------------------------|---------------------------|--------------------------------|--------------------------|---|
| Computer Name                                   | Hardware                 | Advanced                       | Remote                    |                                |                          |   |
| You must be lo<br>Performance<br>Visual effects | gged on as a             | an Administra<br>scheduling, m | tor to make<br>emory usag | e most of the<br>ge, and virtu | ese changes<br>al memory |   |
|                                                 |                          |                                |                           | S                              | ettings                  |   |
| User Profiles                                   |                          |                                |                           |                                |                          |   |
| Desktop settir                                  | ngs related t            | o your sign-in                 |                           |                                |                          |   |
|                                                 |                          |                                |                           | S                              | ettings                  |   |
| Startup and R<br>System startu                  | ecovery<br>p, system fai | lure, and deb                  | ugging info               | mation                         |                          |   |
|                                                 |                          |                                |                           | S                              | ettings                  |   |
|                                                 |                          |                                |                           | Environmen                     | t Variables              |   |
|                                                 |                          | ОК                             | (                         | Cancel                         | Apply                    |   |

Click "New ... ":

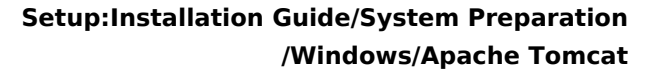

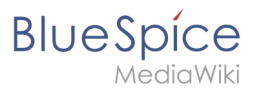

| Variable                                                                                                    | Value                                                                                                    |   |
|----------------------------------------------------------------------------------------------------|----------------------------------------------------------------------------------------------------|---|
| Path                                                                                                    | C:\Users\Administrator\AppData\Local\Microsoft\WindowsApps;                                                                                                    |   |
| TEMP                                                                                                    | C:\Users\Administrator\AppData\Local\Temp                                                                                                    |   |
| ТМР                                                                                                    | C:\Users\Administrator\AppData\Local\Temp                                                                                                    |   |
|                                                                                                    |                                                                                                    |   |
|                                                                                                    |                                                                                                    |   |
|                                                                                                    |                                                                                                    | _ |
|                                                                                                    |                                                                                                    |   |
|                                                                                                    | New Edit Delete                                                                                                    |   |
|                                                                                                    | New <u>E</u> dit <u>D</u> elete                                                                                                    |   |
| /stem variables                                                                                                    | New <u>E</u> dit <u>D</u> elete                                                                                                    |   |
| vstem variables<br>Variable                                                                                                    | New Edit Delete                                                                                                    | , |
| rstem variables<br>Variable<br>ComSpec                                                                                          | New Edit Delete Value C:\Windows\system32\cmd.exe                                                                                                    |   |
| rstem variables<br>Variable<br><mark>ComSpec</mark><br>DriverData                                                               | New     Edit     Delete       Value     C:\Windows\system32\cmd.exe       C:\Windows\System32\Drivers\DriverData                                                                                                    |   |
| rstem variables<br>Variable<br><mark>ComSpec</mark><br>DriverData<br>NUMBER_OF_PROCESSORS                                       | New     Edit     Delete       Value     C:\Windows\system32\cmd.exe       C:\Windows\System32\Drivers\DriverData       1                                                                                                    | , |
| rstem variables<br>Variable<br>ComSpec<br>DriverData<br>NUMBER_OF_PROCESSORS<br>OS                                              | New     Edit     Delete       Value     C:\Windows\system32\cmd.exe       C:\Windows\System32\Drivers\DriverData       1     Windows_NT                                                                                                    | • |
| vstem variables<br>Variable<br>ComSpec<br>DriverData<br>NUMBER_OF_PROCESSORS<br>OS<br>Path                                      | New     Edit     Delete       Value     C:\Windows\system32\cmd.exe       C:\Windows\System32\Drivers\DriverData       1     Windows_NT       C:\Windows\system32;C:\Windows;C:\Windows\System32\Wbern;                                                                                                    |   |
| /stem variables<br>Variable<br>ComSpec<br>DriverData<br>NUMBER_OF_PROCESSORS<br>OS<br>Path<br>PATHEXT                           | New         Edit         Delete           Value         C:\Windows\system32\crmd.exe         C:\Windows\System32\Drivers\DriverData           1         Windows_NT         C:\Windows\System32;C:\Windows;C:\Windows\System32\Wber;           C:\Windows\system32;C:\Windows;C:\Windows\System32\Wber;         C:\Windows\System32;C:\Windows;C:\Windows\System32\Wber; |   |
| /stem variables<br>Variable<br>ComSpec<br>DriverData<br>NUMBER_OF_PROCESSORS<br>OS<br>Path<br>PATHEXT<br>PROCESSOR ARCHITECTURE | New     Edit     Delete       Value     C:\Windows\system32\cmd.exe       C:\Windows\System32\Drivers\DriverData       1       Windows_NT       C:\Windows\system32;C:\Windows;C:\Windows\System32\Wbem;       .COM;.EXE;.BAT;.CMD;.VBS;.VBE;.JS;.JSE;.WSF;.WSH;.MSC       AMD64                                                                                        |   |

Set the name of the variable "JAVA\_HOME" (1). As the value of the variable, specify the directory of your OpenJDK installation that you have just copied to C:\ bluespice\bin (2). Here you can use the "browse directory" button (3). Then click "OK" (4):

| New System Variable                       | •                                     | $\times$ |
|-------------------------------------------|---------------------------------------|----------|
| Variable <u>n</u> ame:<br>Variable value: | JAVA_HOME C:\bluespice\bin\jdk-11.0.2 |          |
| Browse <u>D</u> irectory                  | 3 Browse <u>File</u> OK 4 ncel        |          |

Close all newly opened windows one after the other by clicking on "OK".

#### Next step

If you have completed all steps successfully, you can delete the previously downloaded "openjdk-11.0.2\_windows-x64\_bin.zip" file from your hard disk and go to the next step "Apache Tomcat".

### Webservice: LatexRenderer

A quality version of this page, approved on 13 September 2019, was based off this revision.

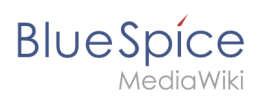

| 1 | Tip for this Document                         | . 23 |
|---|-----------------------------------------------|------|
| 2 | Installation of the LatexRenderer application | . 23 |
| 3 | Restart Tomcat                                | . 23 |
| 4 | Troubleshooting                               | 23   |

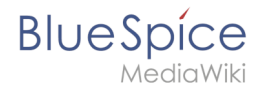

This document describes the installation of LatexRenderer for BlueSpice. LatexRenderer is an exclusive component of BlueSpice pro! Please note that Apache Tomcat server must be installed and configured on the BlueSpice server.

### Tip for this Document

- Please, read this manual completely and work through the single installtion steps one after another.
- For editing the configuration files with a text editor, the files must be saved in UTF-8 coding without BOM (Byte Order Mark).
- The placeholder <installpath-bluespice> stands for the path to your BlueSpice installation, e.g C: \inetpub\wwwroot\bluespice (Windows) or /var/www/bluespice (Linux).
- The placeholder <tomcat-webapps> stands for the path to the Webapps directory of your Tomcat server, e.g. C:\Program Files\Apache Software Foundation\Tomcat 8.5\webapps (Windows) or /var/lib/tomcat8/webapps (Linux).

### Installation of the LatexRenderer application

Move the file "BSLaTeX2PNG.war" from the directory <installpath-bluespice>/extensions /BlueSpiceLatexRenderer/LatexRenderer/webservices to <tomcat-webapps>

### Restart Tomcat

Restart the Tomcat Webserver like described here.

This completes the installation of LatexRenderer.

### Troubleshooting

If there is a problem with LatexRenderer in BlueSpice, first check the file system permissions.

## Webservice: PDF-Export

A quality version of this page, approved on *19 September 2019*, was based off this revision.

| 1 | Moving the BShtml2PDF Application | . 24 |
|---|-----------------------------------|------|
| 2 | Checking the functionality        | . 24 |
| 3 | Enable PDF Export in BlueSpice    | . 24 |
| 4 | Troubleshooting                   | . 26 |
| 5 | Download Web services             | . 26 |

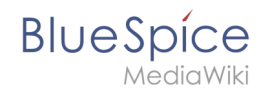

Make sure that the Apache Tomcat server is completely installed and configured on the BlueSpice server before setting up PDF-Export.

### Moving the BShtml2PDF Application

Download the file "BShtml2PDF.war" from https://sourceforge.net/projects/bluespice/files /webservices/BShtml2PDF.war/download and copy it to <tomcat-webapps>

The default paths are as follows:

- C:\Program Files\Apache Software Foundation\Tomcat 9.0\webapps (Apache Tomcat on Windows)
- /var/lib/jetty9/webapps (Jetty on Debian)

The application usually starts automatically without the need for rebooting the application server.

#### Checking the functionality

The correct functionality of the BShtml2PDF service can be checked as follows:

On Windows, open Internet Explorer using the URL http://localhost:8080/BShtml2PDF. With correct functionality, you should see the following website:

| EShtml2PDF | http://localhost:8080/BShtml2PDF/ |            | - Č | Search D v                                               | <br><<br>U |
|------------|-----------------------------------|------------|-----|----------------------------------------------------------|------------|
|            | BlueSpice                         | BShtml2PDF |     |                                                          |            |
|            | Service Status: [OK]              |            |     | 9e60014116594852c3169bd042201c1cd9a494b4                 |            |
|            |                                   |            |     | Hallo Welt! GmbH, halloweit.com<br>support@halloweit.com | ,          |

#### Enable PDF Export in BlueSpice

Go to the directory <installpath-bluespice>/settings.d. Open the file **020-BlueSpiceUEModulePDF.php** in a text editor.

In the second line is the code to activate the extension:

```
return; // Disabled. Needs Tomcat
```

You can either add a comment character (#) to the beginning of this line or delete the line completely, save the file and exit it.

Open a command line and change into the folder <installpath-bluespice>. Execute the following command:

```
php maintenance/update.php (Linux)
php maintenance\update.php (Windows))
```

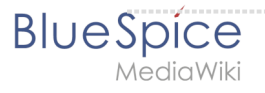

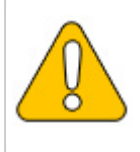

In Windows, make sure that the environment variables are set correctly to access the "php" command.

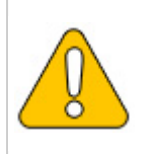

Note that you must update the file system permissions after running update.php.

When the script is finished with the "Done" message, you have successfully isntalled the web service .

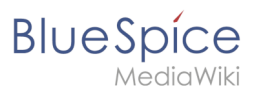

...event\_agent field does not exist in echo\_event table, skipping modify field patch odifying event\_variant field of table echo\_event ...done. odifying event\_extra field of table echo\_event ...done. odifying event agent in field of table echo Modifying event\_extra field of table echo\_event ...done. Modifying event\_agent\_ip field of table echo\_event ...done. ...have etp\_id field in echo\_target\_page table. ...have notification\_bundle\_base field in echo\_notification table. ...echo\_event table does not contain event\_timestamp field. ...have eeb\_event\_hash field in echo\_email\_batch table. ...have event\_page\_id field in echo\_event table. ...index echo\_event\_type already set on echo\_event table. ...index echo\_user\_timestamp already set on echo\_notification table. Rebuilding titlekey table...ok. .. 1 ok. ... i ox. ... hitcounter table does not exist, skipping modify field patch. Treating hit\_counter\_extension table ...done. Creating hit\_counter table ...done. ...page table does not contain page counter field. reating bs\_editnotifyconnector table ...done. reating bs\_namespacemanager\_backup\_page table ...done. Treating bs\_namespacemanager\_backup\_page table ...done. Treating bs\_namespacemanager\_backup\_revision table ...done. Treating bs\_namespacemanager\_backup\_text table ...done. Adding page\_content\_model field to table bs\_namespacemanager\_backup\_revision ...done. Adding rev\_content\_model field to table bs\_namespacemanager\_backup\_revision ...done. Adding rev\_content\_model field to table bs\_namespacemanager\_backup\_revision ...done. Treating bs\_deshboards\_configs table ...done. Treating bs\_usagetracker table ...done. Treating bs\_pagetemplate table ...done. Treating bs\_pagetemplate table ...done. reating bs pageassignments table ...done. ..se text field does not exist in bs saferedit table, skipping modify field patch. reating bs\_readers table ...done. ..have readers\_ts field in bs\_readers table. .site\_stats is populated...done. mecking existence of old default messages...done. Theoking existence of old default messages...done. Populating rev\_len column ...doing rev\_id from 1 to 200 Populating ar\_len column ...archive table seems to be empty. rev\_len and ar\_len population complete [0 revision rows, 0 archive rows]. Populating rev\_shai column ...doing rev\_id from 1 to 200 Developing rev\_shai column opulating ar shal column ..archive table seems to be empty. opulating ar\_shal column legacy rows ev\_shal and ar\_shal population complete [0 revision rows, 0 archive rows]. opulating img\_sha1 field Done 0 files in 0.0 seconds Fixing protocol-relative entries in the externallinks table... one, 0 rows updated. opulating fa\_sha1 field from fa\_storage\_key Done 0 files in 0.0 seconds Updating \* from namespace fields in links tables. ...doing page\_id from 1 to 200 Purging caches...done. one in 1.6 s. oot@bluespice:/var/www/bluespice#

#### Troubleshooting

If there is a problem with the PDF export in BlueSpice, first check the file system permissions.

#### **Download Web services**

If the required war-file is missing in your installation package, you can download it here: Webservices.

## Webservice: VisualDiff

A quality version of this page, approved on 20 September 2019, was based off this revision.

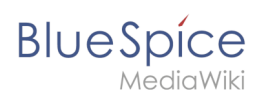

| 1 Tips for this Document |  |
|--------------------------|--|
| 2 Copy of BShtmlDiff     |  |
| 3 Restart Tomcat         |  |
| 4 Troubleshooting        |  |

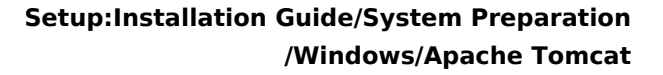

This document describes the installation of VisualDiff from BlueSpice. **VisualDiff is a exclusive component of BlueSpice pro!** Please note that the Apache Tomcat server must be installed and configured on the BlueSpice server.

#### Tips for this Document

BlueSpice

- Please, read this manual completely and work through the single installation steps one after another.
- For editing the configuration files with a text editor, the files must be saved in UTF-8 coding without BOM (Byte Order Mark).
- The placeholder <installpath-bluespice> stands for the path to your BlueSpice installation, e.g C: \inetpub\wwwroot\bluespice (Windows) or /var/www/bluespice (Linux).
- The placeholder <tomcat-webapps> stands for the path to the Webapps directory of your Tomcat server, e.g. C:\Program Files\Apache Software Foundation\Tomcat 8.5\webapps (Windows) or /var/lib/tomcat8/webapps (Linux).

### Copy of BShtmlDiff

Move the file "BShtmlDiff.war" from the directory <installpath-bluespice>/extensions /BlueSpiceVisualDiff/VisualDiff/webservices to <tomcat-webapps>

#### **Restart Tomcat**

Restart the Tomcat Webserver.

This completes the installation of VisualDiff.

#### Troubleshooting

If there is a problem with VisualDiff in BlueSpice, first check the file system permissions.